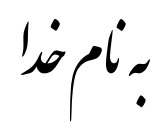

## روش نصب نرم افزار (PCS7 7.1 SP2)

ابتدا هر دو DVD را بر روي هارد کپي ميکنيم.

فايل Setup.exe را اجرا ميكنيم.

در هنگام نصب پنجره اي به شکل زير باز ميشود که بايد کمي صبر کنيد تا به صوررت کامل مراحل نصب انجام شود:

| Setup                                    |            |   |
|------------------------------------------|------------|---|
| Net Updater                              | Installing | - |
| SQL Server Database Services             |            |   |
| SQL Server Database Configuration        |            |   |
| 😑 Hotfix for Windows XP (KB2286198)      |            |   |
| 😑 Install Script Engine V8               |            |   |
| i 🕘 Install Script Engine V11            |            |   |
| Automation License Manager V5.0 SP2 Upd1 |            |   |
| VC++ 2008 SP1 Redistributable            |            |   |
| STEP 7 V5.5                              |            |   |
| PKWARE Inc. Software                     |            |   |
| epros 7 v7.1 sp2 hsp                     |            |   |
| e CFC V7.1 SP2                           |            |   |
| S7-SCL V5.3 SP5                          |            |   |
| S7-SCL V5.3 SP5 HF1                      |            |   |
| SFC V7.1 SP2                             |            |   |
| ● TH V7.1 SP2                            |            |   |
| eieapo v7.1 sp2                          |            |   |
| OMATLAB Component Runtime 7.7            |            |   |
| PCS 7 Basis Library V7.1 SP2             |            |   |
| e PCS 7 Library V7.1 SP2                 |            |   |
| PCS 7 Advanced Process Library V7.1 SP4  |            |   |
| ●VXM V7.1 SP2                            |            |   |
| ePCS 7 PID-Tuner V7.1 SP1                |            |   |
| OCCPRO V5.4 SP1                          |            | - |
| WinCC V7.0 SP2 Runtime                   |            | - |
|                                          | Cancel     |   |

بعد از اتمام مراحل نصب برنامه به صورت Demo میباشد.

حالا از پوشه Crack فايل Simatic\_EKB\_Install\_2010\_09\_09.exe را اجرا كنيد.

پنجره اي به شکل زير باز ميشود:

(توضيحات آن به ترتيب شماره هاي زده شده در تصوير به اين شرح ميباشد)

1. این قسمت پیش فرض برای نصب Key میباشد که نباید آن را تعغیر بدهید.

ليست كامل Keyهاي قلبل نصب ميباشد كه شما بايد بر حسب نياز خود آنها را انتخاب كنيد.

3. تعداد Key ها را که شما میتوانید آنها را نصب کنید و در قسمت 5 لیست شده است را نشان میدهد.

4. انتخاب نوع license ميباشد كه بايد گزينه اول يعنى «Float in the network "SIFL» را انتخاب كنيد.

5.در آخر براي نصب اين گزينه را انتخاب ميکنيد.« پيشنهاد ما اين است که گزينه install long را براي نصب انتخاب کنيد»

| C:\ Hard Disk 📃                                        | Serial<br>number                        | 0420120528                            | - 00401000002012005028                                | Find text                      | nglish 💌                |
|--------------------------------------------------------|-----------------------------------------|---------------------------------------|-------------------------------------------------------|--------------------------------|-------------------------|
| Refresh<br>Disks<br>Refresh Disks list                 | <u> </u>                                | Install Short                         |                                                       | Find Key Yellow Disk           | Help                    |
| -B New keys = 1                                        | Select>                                 | Short name                            | Long name                                             | License name                   | Version                 |
| - Selected kevs                                        | 1047                                    | A1WPC270                              | SIFLA1WPC20700                                        | WINCC Advanced Process Ctrl    | √7.0                    |
| -🖹 Searched keys 🌔 1                                   | 977                                     | A9WARC70                              | SIFLA9WARC0700                                        | WINCC User Archives            | √7.0                    |
| La Required keys                                       | 1033                                    | A9WC1870                              | SIFLA9WC180700                                        | WINCC Interf. S5SB/Eth (2)     | √7.0                    |
| - Installed key                                        | 1034                                    | A9W/C1970                             | SIFL 49WC190700                                       | WINCC Interf 505/Eth           | v7.0                    |
| Part Yellow Disk keyset                                |                                         | A0WC0570                              |                                                       |                                |                         |
| - Steps                                                |                                         | A9VVC2570                             | SIFLA9WC250700                                        | WINCCINER, SUST CP/IP          | V7.0                    |
| - Step7 Professional                                   | 1042                                    | A9WCL670                              | SIFLA9WCL60700                                        | WINCC Interf. Pro. FMS         | √7.0                    |
| FB TIA Portal for S7-1200                              | 986                                     | A9WDC170                              | SIFLA9WDC10700                                        | WINCC WebDiag Client           | ∨7.0                    |
|                                                        | 1008                                    | A9WRC170                              | SIFLA9WRC10700                                        | WINCC-V7 RC 128 PTg 512 ATg    | ∨7.0                    |
| - Batch                                                | 1007                                    | A9WRC270                              | SIFLA9WRC20700                                        | WINCC-V7 RC 256 PTg 512 ATg    | √7.0                    |
| - Braumat<br>- Cemat                                   | 1006                                    | A9WRC370                              | SIFLA9WRC30700                                        | WINCC-V7 RC 1024 PTg 512 ATg   | √7.0                    |
|                                                        | 1005                                    | A9WBC470                              | SIFLA9WBC40700                                        | WINCC-V7 BC 64K PTa 512 ATa    | v7.0                    |
| -B Chart                                               | 1004                                    | 49WBC570                              | SIELA9W/BC50700                                       | WINCC-V7 BC 8000 PT a 512 AT a | v7.0                    |
| -B DocPro                                              | 1007                                    |                                       |                                                       |                                |                         |
|                                                        |                                         | A9VVRC670                             | SIFLASWRC60700                                        | WINCC-V7 RC TOUR PTg 512 ATg   | V7.0                    |
| ー目 Electronic Signature<br>- 目 IFA                     |                                         |                                       |                                                       | (4)                            | >                       |
| -B iMap<br>-B FuzzyControl++<br>-C Graph<br>-B HiGraph | The list of ke<br>programs. Ir<br>tags. | eys minimum nece<br>stall only ONE ke | essary for the installed<br>y with a maximum quantity | Select license type            | all                     |
|                                                        |                                         |                                       |                                                       | Normal key C FastCopy key      | MATION<br>ENSE<br>IAGER |
| Total keys = 1203                                      | Selected keys :                         | = O It                                | is installed keys = 1                                 | See more info in Help file     |                         |

تمام پنجره ها را ببندید وpcs7 را اجرا کنید.

نکته : در بعضي از سيستمها بايد يك بار كامپيوتر خود را ريست كنيد

\* برنامه قابل استفاده برای شاکار برعزیز می باشد \*

\* جوان الكترونيك\*

WWW.JAVANELEC.COM

TEL: 66728460 & 66712719 FAX: 66711319

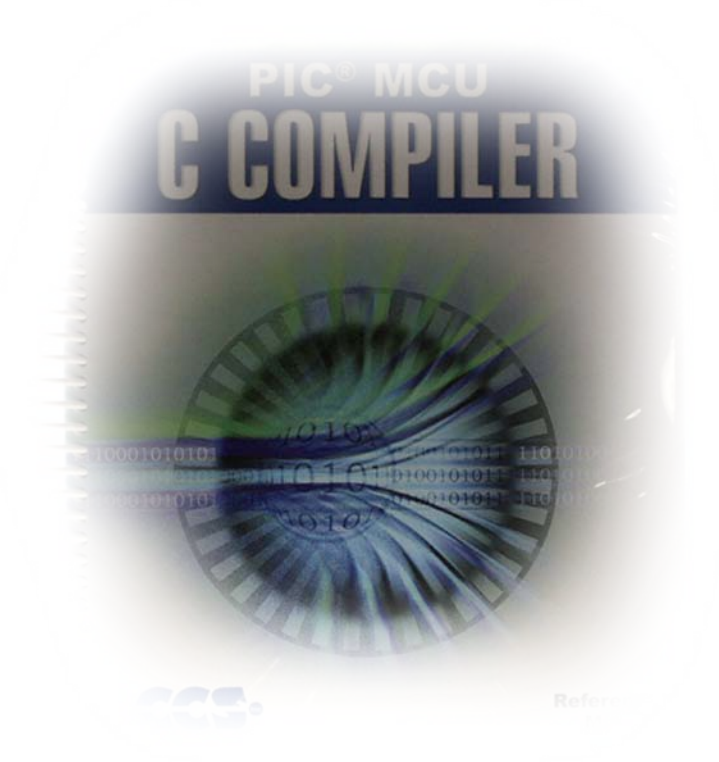